## Создание сервисной учетной записи для работы с КриптоПро УЦ 2.0

Описанный ниже вариант создания сервисной учетной записи является рекомендуемым, но не единственным. Вы можете создать учетную запись пользователя и выпустить сертификат непосредственно в Центре Регистрации и затем экспортировать его для установки на сервер Indeed Certificate Manager.

 Запустите от имени администратора браузер Internet Explorer на сервере Indeed CM и откройте корневую страницу КриптоПро УЦ 2.0 (https://<имя сервера УЦ>/UI/).
Подайте заявку на регистрацию сервисной учетной записи:

- Укажите в заявке имя сервисной учетной записи и e-mail.
- Запомните или запишите выданный ЦР идентификатор и временный пароль.
- Укажите дополнительную информацию, если необходимо или пропустите этот шаг.
- Завершите регистрацию.

3. Одобрите запрос на регистрацию нового пользователя (см. п.2) в Консоли управления ЦР.

4. Добавьте созданного пользователя в группу безопасности Indeed CM Service Users.